GUIDE D'UTILISATION DE LA PLATEFORME AL'IN

Bénéficiez d'une solution personnalisable pour gérer les demandes de logement de vos salariés avec Action Logement !

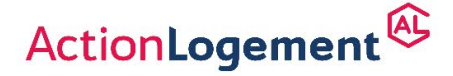

II.-M.IN.F.M.T. of catera protor Desgrees - Stock - Janker 2022 - Action - opener pin de 20000000 deuros - Stege social 19/21 quai d'Auster tz 2603 Pars 8 RCS Pars - Immoriculeé 6 (NCRAS sous en uméro 1006223

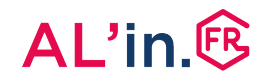

## #8 Visualiser les différents statuts des demandes

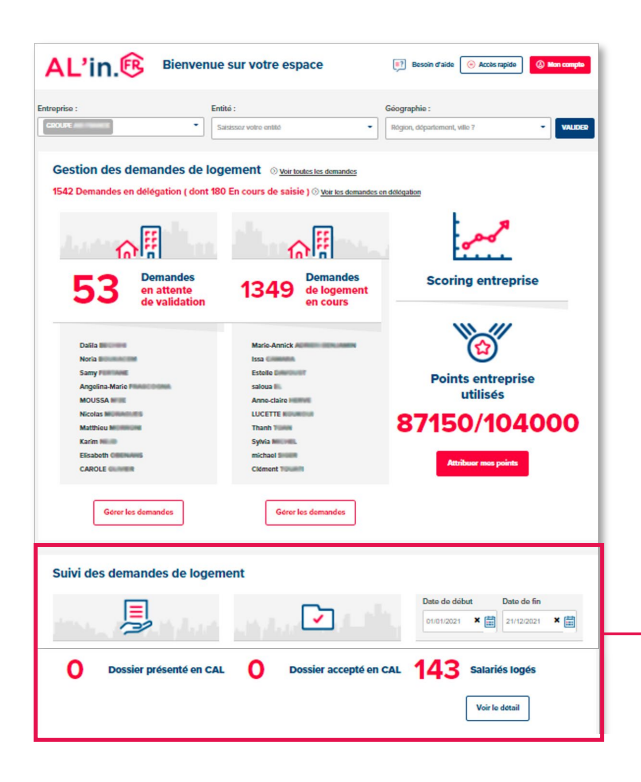

| ctano aco a                                                                                                    |                                                                                                    |                                          |                                                            |                                                                                         |                                       |                                                                                                    |
|----------------------------------------------------------------------------------------------------|----------------------------------------------------------------------------------------------------|------------------------------------------|------------------------------------------------------------|-----------------------------------------------------------------------------------------|---------------------------------------|----------------------------------------------------------------------------------------------------|
| itres des dema                                                                                                    | ndes                                                                                                    |                                          |                                                            |                                                                                         |                                       |                                                                                                    |
| ints entreprise :                                                                                                    |                                                                                                    |                                          |                                                            |                                                                                         |                                       |                                                                                                    |
| Oui 🗌 Non                                                                                                    |                                                                                                    |                                          |                                                            |                                                                                         |                                       |                                                                                                    |
|                                                                                                    |                                                                                                    |                                          |                                                            |                                                                                         |                                       |                                                                                                    |
| m :                                                                                                    | Pré                                                                                                    | nom :                                    | Email :                                                    |                                                                                         | N° de Matricu                         | ile :                                                                                                    |
|                                                                                                    |                                                                                                    |                                          |                                                            |                                                                                         |                                       |                                                                                                    |
| Oui 🗌 Non                                                                                                    | JE RECHERCHE                                                                                             |                                          |                                                            |                                                                                         |                                       |                                                                                                    |
| usieurs choix possibles                                                                                                  |                                                                                                    |                                          |                                                            |                                                                                         |                                       |                                                                                                    |
|                                                                                                    |                                                                                                    |                                          |                                                            |                                                                                         |                                       |                                                                                                    |
|                                                                                                    |                                                                                                    |                                          | Retour au tableau de bord                                  |                                                                                         |                                       |                                                                                                    |
|                                                                                                    |                                                                                                    |                                          |                                                            |                                                                                         |                                       |                                                                                                    |
|                                                                                                    |                                                                                                    |                                          |                                                            |                                                                                         |                                       |                                                                                                    |
| Tableau des                                                                                                    | résultats                                                                                                |                                          |                                                            |                                                                                         |                                       |                                                                                                    |
| Tableau des<br>Nombre total d                                                                                            | résultats<br>le résultats : 20                                                                           | 0 / 138                                  |                                                            |                                                                                         |                                       |                                                                                                    |
| Tableau des<br>Nombre total d                                                                                            | résultats<br>le résultats : 20                                                                           | 0 / 138                                  |                                                            |                                                                                         |                                       |                                                                                                    |
| Tableau des<br>Nombre total d<br>Date de création de<br>la demande                                                       | e résultats<br>le résultats : 20<br>Date de signature<br>du bail                                         | D / 138<br>Demandeur<br>®                | Email<br>®                                                 | Matricule<br>©                                                                          | Commune du<br>togement attribué       | Code postal du<br>logement attribué                                                                                                    |
| Tableau des<br>Nombre total d<br>Date de création de<br>la demande<br>®                                                  | résultats<br>le résultats : 20<br>Date de signature<br>du bail<br>©                                      | 0 / 138<br>Demandeur<br>@                | Ernal<br>®                                                 | Matricule<br>©                                                                          | Commune du<br>logement attribué<br>©  | Code postal du<br>logement attribué<br>(§                                                                                                    |
| Tableau des<br>Nombre total d<br>Date de création de<br>la demande<br>28/07/2820                                         | e résultats<br>le résultats : 20<br>Date de signature<br>du bail<br>3803/2021                            | 0 / 138                                  | Final<br>®                                                 | Matricule                                                                               | Commune du<br>logement attribué<br>®  | Code postal du<br>logement attribué<br>®                                                                                                    |
| Tableau des<br>Nombre total d<br>Date de création de<br>la demande<br>©<br>28:07/2020                                    | le résultats : 20<br>Date de signature<br>du bail<br>©<br>26/03/2021                                     | D / 138                                  | Email<br>®                                                 | Matricule<br>(e)                                                                        | Commune du<br>logenered attribué<br>© | Code postal du<br>Iogenerel attitude<br>🛞                                                                                                    |
| Tableau des<br>Nombre total d<br>Date de création de<br>la demande<br>21.07/2020                                         | e résultats<br>le résultats : 24<br>Date de signature<br>du bail<br>26:03/2021<br>28:03/2021             | 0 / 138<br>Demandeur<br>(1992)           | Emul<br>(j)                                                | Matricule                                                                               | Commune du<br>logement attribué<br>®  | Cade postal de<br>logenend attribué<br>®                                                                                                    |
| Tableau des<br>Nombre total d<br>Date de ordalion de<br>la dominad<br>28:07/2020                                         | Date de signature<br>de la signature<br>de bait<br>26/03/2021<br>29/03/2021                              | 0 / 138<br>Demandeur<br>(1992)<br>(1994) | Email<br>(i)                                               | Matricule                                                                               | Commune du<br>Ingeneral attituié<br>® | Code postal du<br>logenerat attribué<br>®                                                                                                    |
| Tableau des<br>Nombre total d<br>Date de solation de<br>le derenande<br>28/07/2020                                       | Date de signature<br>()<br>28:03/2021<br>28:03/2021                                                      | 0 / 138<br>Demandeur<br>(1992)<br>(1984) | Contra<br>©                                                | Matricole<br>®<br>matricole                                                             | Commune da<br>logenerat etitikui<br>I | Code postal da<br>ingenant etitibué                                                                                                    |
| Tableau des<br>Nombre total d<br>Dis de crasten de<br>28/07/2020<br>16/06/2020<br>21/09/2020                             | résultats<br>le résultats : 24<br>Date de signature<br>du ball<br>28/03/2021<br>28/03/2021<br>05/05/2021 | 0 / 138<br>Demandeur<br>(1992)<br>(1987) | Carter<br>O<br>Descention<br>Openator                      | Matricole<br>()<br>()<br>()<br>()<br>()<br>()<br>()<br>()<br>()<br>()<br>()<br>()<br>() | Commune du<br>Ingennent attituui<br>I | Code postal de<br>legenant etiticué<br>©                                                                                                    |
| Tableau des<br>Nombre total d<br>Unite de oriention de<br>18:07/2020<br>18:06/2020<br>21:05/2020                         | résultats<br>le résultats : 20<br>Date de signature<br>()<br>28/02/021<br>28/02/021                      | 0 / 138<br>Desarders<br>(1992)<br>(1997) | Engan<br>Banas - Oganalaan<br>- Okanala                    | Maletoole<br>©<br>4200000<br>4200000                                                    | Commune de<br>Regenerat de Bout       | Code postal du<br>logeneral attitud                                                                                                    |
| Tableau des   Nombre total de   Date de metodes de   @ de metodes de   28/97/9229   16/06/2229   21/09/9229   24/01/9221 | résultats<br>le résultats : 20<br>Dete de lead<br>25532021<br>25552021                                   | 0/138                                    | Egyst<br>Denses<br>Quelos Lor<br>Quelos Lor<br>Egystel Lor | Matroade<br>()<br>()<br>()<br>()<br>()<br>()<br>()<br>()<br>()<br>()<br>()<br>()<br>()  | Commune de<br>Bagement de Bloch       | Code postal de la la della del |

- Depuis votre tableau de bord général, vous avez à disposition un onglet « Suivi des demandes de logement ».
- Cette partie correspond à toutes les candidatures de vos salariés transmises à nos partenaires bailleurs.
- Pour les différencier, vous disposez de 3 tableaux de bord récapitulatifs correspondant au statut de chaque candidature :
  - « Dossiers présentés » en commission d'attribution (fonctionnalité à venir),
  - « Dossiers acceptés » en commission d'attribution (fonctionnalité à venir),
  - « Salariés logés ».
- Pour afficher la liste des dossiers associés, cliquez sur « Voir le détail ».
- À partir de chaque tableau de bord détaillé, vous avez ensuite la possibilité de filtrer les demandes selon plusieurs critères.